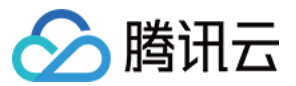

# NAT 网关 快速入门 产品文档

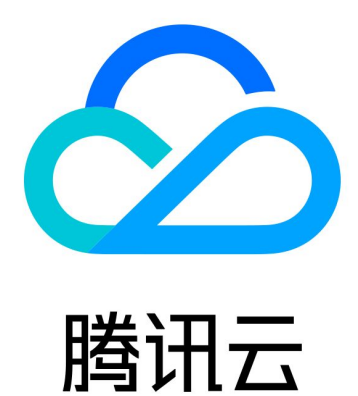

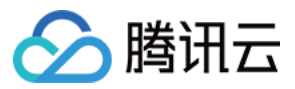

【版权声明】

©2013-2024 腾讯云版权所有

本文档著作权归腾讯云单独所有,未经腾讯云事先书面许可,任何主体不得以任何形式复制、修改、抄袭、传播全部或部分本文档内容。

【商标声明】

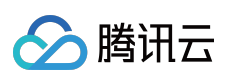

及其它腾讯云服务相关的商标均为腾讯云计算(北京)有限责任公司及其关联公司所有。本文档涉及的第三方主体的商标,依法由权利人所有。

【服务声明】

本文档意在向客户介绍腾讯云全部或部分产品、服务的当时的整体概况,部分产品、服务的内容可能有所调整。您 所购买的腾讯云产品、服务的种类、服务标准等应由您与腾讯云之间的商业合同约定,除非双方另有约定,否则, 腾讯云对本文档内容不做任何明示或默示的承诺或保证。

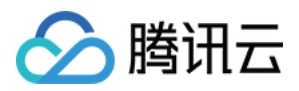

## 快速入门

最近更新时间:2024-01-05 15:11:59

您只需完成以下步骤,即可通过 NAT 网关访问 Internet。

1. 步骤1: 创建 NAT 网关

- 2. 步骤2: 配置相关子网所关联的路由表
- 3. 步骤3:开启网关流控明细(可选)

## 步骤1:创建 NAT 网关

#### 注意:

NAT 网关创建时会冻结1小时的租用费用。

1. 登录 NAT 网关控制台。

2. 单击左上角的新建, 在弹出框中依次输入或确定如下参数:

| 参数            | 说明                                                                                                    |
|---------------|----------------------------------------------------------------------------------------------------|
| 网关名称          | 按需输入 NAT 网关名称,支持60个字符。                                                                                                    |
| 地域            | 选择 NAT 网关所属地域。                                                                                                    |
| 私有网络          | 选择 NAT 网关所属的私有网络。                                                                                                    |
| 网关类型          | NAT 网关的类型有:<br>小型(最大100万连接数)<br>中型(最大300万连接数)<br>大型(最大1000万连接数)                                                                                                    |
| 出带宽上限         | NAT 网关的最大出带宽上限,可选值有(单位:Mbps):10,20,50,100,200,500,1000,2000,5000。                                                                                                    |
| 弹性公网 IP<br>配置 | 可选择通过 <b>已有弹性公网 IP</b> 或 <b>新建弹性公网 IP</b> 来配置 NAT 网关上绑定的弹性公网 IP 资源。<br>已有弹性公网 IP,选择此方式时,需要该账户下有与 NAT 网关同地域的闲置 EIP 资源,通过<br>下拉选择已有 EIP,并根据需要配置 EIP 的带宽上限。<br>新建弹性公网,选择此方式时,系统将自动创建按流量计费的常规 BGP IP,可按需选择新建<br>EIP 的数量和 EIP 带宽上限。 |

#### 说明:

当通过 NAT 绑定的 EIP 访问公网时,公网流量同时受到 NAT 网关和 EIP 的带宽上限限制,最终以较小上限值为准。为确保流量峰值时可达到 NAT 网关带宽上限,避免丢包风险,建议您做如下操作:

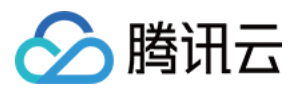

在新创建 NAT 网关时,请根据实际业务情况,规划并设置 NAT 网关出带宽上限小于或等于计划绑定的 EIP 总带宽 上限。

对于已创建并绑定 EIP 的 NAT 网关,您可通过调整 NAT 网关出带宽上限、或调整 EIP 总带宽上限、或为 NAT 网关 绑定多个 EIP 的方式,使得 NAT 网关出带宽上限小于或等于 EIP 总带宽上限。 3.参数配置完成后,按照界面提示完成购买即可。

### 步骤2:配置相关子网所关联的路由表

创建 NAT 网关后,需要配置路由规则,将子网流量指向 NAT 网关。

1. 在 NAT 实例列表中,单击目标 NAT 实例所在行的私有网络 ID。

2. 在私有网络详细信息中,单击子网。

3. 在子网列表中,选择需要访问公网的子网所在行的路由表 ID。

4. 在路由表基本信息页面,单击+新增路由策略。

5. 在**新增路由**弹框中,输入目的端(目的公网对应的 IP 地址段)、下一跳类型选择 NAT 网关、下一跳选择已创建 的 NAT 网关 ID。

| estination                              | Next hop type                                      | Next hop                             | Notes |
|-----------------------------------------|----------------------------------------------------|--------------------------------------|-------|
|                                         | NAT Gateway                                        | ▼ nat-{                              |       |
| del e Ree                               |                                                    | Create a NAT gateway                 |       |
| d a line                                |                                                    |                                      |       |
| <ol> <li>Routing policies co</li> </ol> | ntrols the traffic flow in the subnet. For details | , please see Configuring Routing Pol | cies. |

6. 单击创建完成以上配置后,关联此路由表的子网内的云服务器访问公网的流量将指向该 NAT 网关。

## 步骤3:开启网关流控明细(可选)

开启网关流控明细后,您可以查看过去7天内经过某网关的 IP 流量指标,也可设置某个 IP 流向指定 NAT 网关的出带宽。

1. 登录 NAT 网关控制台。

2. 在列表中找到需要开启网关流控的 NAT 网关,单击其 ID 进入详情页。

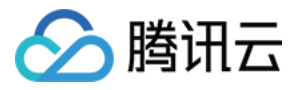

3. 单击选项卡中的**监控**,开启右上角网关流控明细开关即可。

开启网关流控明细需要5-6分钟来采集数据和发布数据,一段时间后,您可查看监控明细图表。

| etails of pennertest |               |                    |                 |                 |                    |  |  |  |  |
|----------------------|---------------|--------------------|-----------------|-----------------|--------------------|--|--|--|--|
| Basic Information    | Monitoring    | Bind Elastic IP    | Port forwarding |                 |                    |  |  |  |  |
|                      |               |                    |                 |                 |                    |  |  |  |  |
|                      |               |                    |                 |                 |                    |  |  |  |  |
|                      |               |                    |                 |                 |                    |  |  |  |  |
| Real Time            | Last 24 hours | Last 7 days        | Select Date     | Data Comparison |                    |  |  |  |  |
| Public bandw         | idth out Pu   | ublic bandwidth in | Packets out     | Packets In      | Connection Quantit |  |  |  |  |
| Public bandwidth     | out Mbps      |                    |                 |                 |                    |  |  |  |  |
|                      |               |                    |                 |                 |                    |  |  |  |  |
|                      |               |                    |                 |                 |                    |  |  |  |  |
|                      |               |                    |                 |                 |                    |  |  |  |  |
|                      |               |                    |                 | No data         |                    |  |  |  |  |
|                      |               |                    |                 |                 |                    |  |  |  |  |
|                      |               |                    |                 |                 |                    |  |  |  |  |
|                      |               |                    |                 |                 |                    |  |  |  |  |
|                      |               |                    |                 |                 |                    |  |  |  |  |
|                      |               |                    |                 |                 |                    |  |  |  |  |